### **GST Payments via SMARTHUB VYAPAR**

# **SMARTHUB VYAPAR REGISTRATION**

 $M \to 0.000$ 

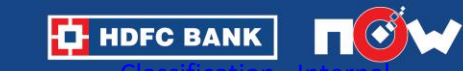

والمراجع والمحافظ المراجع والمحاف والمراجع والمحافظ والمراجع

### **Register easily**

| 22:52 🛇 🎮 🖬 🔹                                                                                                    |                                                                           | Image: Voil R         Voil R         Voil R         Image: Voil R         Image: Voil R |  |  |
|----------------------------------------------------------------------------------------------------|---------------------------------------------------------------------------|----------------------------------------------------------------------------------------------------|--|--|
| Shagun and                                                                                                    | Bhavya (4) 🗸                                                              | ٩                                                                                                    |  |  |
| Today, 21st Nov 2021 ~                                                                                                    |                                                                           |                                                                                                    |  |  |
| Invest today in HE<br>Fixed Deposit & se<br>tomorrow with as<br>Only Resident Individual Sa<br>holder customers applicab<br>Book FD Nowl | DFC Bank<br>ecure your<br>sured returns.<br>wing Account<br>e. T&C Apply. |                                                                                                    |  |  |
| Sales                                                                                                    |                                                                           | View More >                                                                                                    |  |  |
| ₹ 0.0<br>O Transactions                                                                                                    |                                                                           |                                                                                                    |  |  |
| Grow Your Business                                                                                                    |                                                                           | View All >                                                                                                    |  |  |
| V2P                                                                                                    |                                                                           | 2                                                                                                    |  |  |
| Manage your<br>vendor<br>payments                                                                                                    | Apply for<br>HDFC Bank<br>credit card                                     | Get easy<br>loans with<br>HDFC Bank<br>≫                                                                                                    |  |  |
| Payments BizView                                                                                                    | v Transaction Se                                                          | mettlement More                                                                                                    |  |  |
|                                                                                                    |                                                                           | <                                                                                                    |  |  |

### Select V2P for vendor / distributor payments

i na niệng traing th

HDFC BANK

an an taon an taona an taon an taon an an taon an taon an taon an taon an taon an taon an taon an taon an taon

1 A. S. M. M.

.

a dhean a' Mariatan a

فالمرجعة والمراجع والمحاج والمراجع

### **Register easily**

12:00 🖨 🛷

3.63 Vef 🔪 🖊 23% 🗋

You are now about to leave SmartHub App and enter the website/webpage controlled by Vendor2Pay who is a third party service provider ("Vendor") of HDFC Bank Ltd. ("Bank"). Please note that any software solutions being provided by the Vendor are not provided by the Bank and are being offered independent of the Bank by the Vendor. Before sharing any information, data or any other details provided by you or shared by you hereafter on the Vendor's App, please note that the Bank shall not be held responsible after you leave this page. So long as you are on the App, the Privacy Policy of HDFC Bank will be applicable, however once you enter the Vendor's page the relevant privacy policy and terms of use of the Vendor shall apply. Further, if you choose to opt for any product or service on the Third Party Website, you shall be governed by the terms and conditions applicable to the respective product/ service which shall be a contract between you and the Vendor and the Bank shall neither be party t

roceed

 $\triangleleft$ 

Click "proceed"

the state of the latter of the state

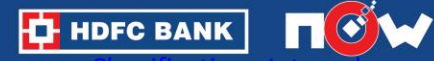

an an tao amin' amin' amin' amin' amin' amin' amin' amin' amin' amin' amin' amin' amin' amin' amin' amin' amin'

### **Register easily**

| User Details                                                                                                    |               |
|----------------------------------------------------------------------------------------------------|---------------|
| First Name *                                                                                                    |               |
| l act Name *                                                                                                    |               |
|                                                                                                    |               |
| Email                                                                                                    |               |
| mintartasci o@+zp.com                                                                                            |               |
| Phone Number                                                                                                    | Fill the forn |
|                                                                                                    | morobont      |
|                                                                                                    | merchant      |
|                                                                                                    |               |
|                                                                                                    |               |
| Corporate Details                                                                                                |               |
| Corporate Details<br>Enter GSTIN of your company                                                                 |               |
| Corporate Details<br>Enter GSTIN of your company                                                                 |               |
| Corporate Details<br>Enter GSTIN of your company<br>Entity Legal Name *                                          |               |
| Corporate Details<br>Enter GSTIN of your company<br>Entity Legal Name *                                          |               |
| Corporate Details<br>Enter GSTIN of your company<br>Entity Legal Name *<br>Select a Business Type                |               |
| Corporate Details Enter GSTIN of your company Entity Legal Name * Select a Business Type                         |               |
| Corporate Details<br>Enter GSTIN of your company<br>Entity Legal Name *<br>Select a Business Type<br>Address 1 * |               |
| Corporate Details Enter GSTIN of your company Entity Legal Name * Select a Business Type Address 1 * Address 2   |               |
| Corporate Details Enter GSTIN of your company Entity Legal Name * Select a Business Type Address 1 * Address 2   |               |

Fill the form with user & corporate details, to register as the merchant

HDFC BANK

والمراجعة والمحافظ المراجعة والمحافظ والمحافظ والمحافظ والمحافظ والمحافظ والمحافظ والمحافظ والمحافظ والمحافظ و

a Katalata

### **Register easily**

#### Terms and Conditions

×

roceed.

- I hereby confirm that I have already received Goods and Service for which the payment is being made.
   V2P is not responsible for goods and services procured from the said Vendors, V2P is only the payable facilitator.
- 2. In no event will V2P be liable for any loss of profits, revenues, business opportunities, exemplary, punitive, special, incidental, and indirect or consequential damages. V2P will not be liable for any loss, expenses or damage whatsoever caused by: a. Failure for whatever reason of a card or any Equipment or the system to function properly or at all; or b. Unauthorized acquisition of information by any person through CUSTOMER or other interception of communication on the system. c. V2P will not entertain any requests of charge back from the Customer OR CARD ISSUER d. Any trade related dispute between Customer or his Vendors will be settled outside the purview of the agreement e. V2P is only providing a platform for payment facilitation f. V2P obligation stands completed once the customer is provided with the confirmation of the payment sent and credited in the beneficiary account.
- 3. V2P will at no point be liable to confirm or authenticate the bank details of the Customers vendors, and will act solely on the information provided by the Customer. V2P is obligated to perform only those duties expressly described in the Agreement as applicable. V2P shall not be liable for any error in judgment, for any act taken or not taken, or for any mistake of fact or law, except for wilful misconduct or criminal behaviour. a. V2P may rely upon any notice, demand, request, letter, certificate,

Accept "Terms and Conditions"

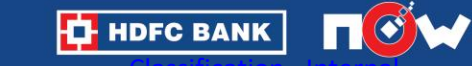

**Register easily** 

V2P A Amount Paid (01-06-2022 - 16-06-2022) ₹48965260.0 4 E 1 Vendor Payment Manage Vendor **Bill Payment** 651 000 2 **GST** Payment Transaction Help/Support Report Recent Payments Date Vendor Name Amount GST -16-Jun-22 ₹4,89,65,000.00 20102400416133 SURESH ₹150.00 03-Jun-22 KUMAR & CO. (IMPEX) PVT. LTD. 02-Jun-22 SURESH ₹110.00 KUMAR & CO. (IMPEX) PVT. とうそう しんしん かんしん かいしょう かんしょう LTD. POLDSS

Log in & access the dashboard

HDFC BANK

#### **Classification - Internal**

### **SMARTHUB VYAPAR GST PAYMENTS** THROUGH HDFC BUSINESS CARDS

an an taon an taon an taon an taon an taon an taon an taon an taon an taon an taon an taon an taon an taon an t

**1**11 1

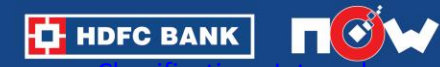

a di sere

ション・ション しんかん かいかい しんかんしょう

والمراجع والمراجع والمراجع والمراجع والمراجع والمراجع والمراجع والمراجع والمراجع والمراجع والمراجع والمراجع

ПÔМ

1. A. A. M. A.

la state de la Maria de la

## **Make GST Payments**

| <u>2P</u>                                     |                                                                                                    | ÷.                                   |
|-----------------------------------------------|----------------------------------------------------------------------------------------------------|--------------------------------------|
| Amount Paid                                   | 1 (01-06-2022 - 16-06                                                                                     | -2022) 🖸                             |
| ₹ 48965260.                                   | 0                                                                                                    |                                      |
|                                               | Ŵ                                                                                                    |                                      |
| Vendor Payme                                  | nt Manage Vendor                                                                                          | Bill Payment                         |
|                                               | Report                                                                                                    |                                      |
| Recent Payn                                   | Report<br>nents<br>Vendor Name                                                                            | Amount                               |
| Recent Payr<br>Date<br>16-Jun-22              | Report<br>nents<br>Vendor Name<br>GST -<br>20102400416133                                                 | Amount<br>₹4.89.65.000.00            |
| Recent Payr<br>Date<br>16-Jun-22<br>03-Jun-22 | Report<br>nents<br>Vendor Name<br>GST -<br>20102400416133<br>SURESH<br>KUMAR & CO<br>(IMPEX) PVT.<br>LTD. | Amount<br>₹4,89,65,000.00<br>₹150.00 |

### Select "GST Payment"

きょうちんし うちんえい だいがく うちんたい

HDFC BANK

A 16

## **Make GST Payments**

| ST Payment                                     |                                                                             |
|------------------------------------------------|-----------------------------------------------------------------------------|
| lease select r<br>lode of Paym<br>enerating GS | emitting bank as "HDFC Bank" and<br>ent as "NEFT / RTGS" while<br>T Challan |
| pioad Challar                                  | 1                                                                           |
| Choose file                                    | GST-CHALLAN - 0616.pdf                                                      |
| Maharashtra                                    |                                                                             |
| CPIN of Challan<br>22062700224                 | 4507                                                                        |
| GSTIN<br>27AAFCV17                             | 12C1ZL                                                                      |
| Total Amount —<br>30                           |                                                                             |
| I verify and a                                 | gree that the details provided are correct                                  |
| SAVE & P                                       | AY CANCEL                                                                   |
| 19991070                                       |                                                                             |

Upload GST challan and click on "Save & Pay"

a Katalata

HDFC BANK

とうそう しんそう かんきょう かいしょう かいろう

a Biallaith

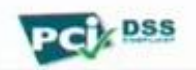

とうそう しんてい かんしょう おんてい しんしょう

a Carlos de Carlos de la

1 H. H

### **Transaction reports**

| V2P                                  |                                               | +               |
|--------------------------------------|-----------------------------------------------|-----------------|
| Amount Paid                          | 1 (01-06-2022 - 16-06                         | i-2022) 🗐       |
| ₹ 48965260.                          | 0                                             |                 |
| Vendor Payme<br>Singer<br>GST Paymen | nt Manage Vendor                              | Bill Payment    |
| Recent Payr                          | nents<br>Vendor Name                          | Amount          |
| 16-Jun-22                            | GST -<br>20102400416133                       | ₹4,89,65,000.00 |
| 03-Jun-22                            | SURESH<br>KUMAR & CO.<br>(IMPEX) PVT.<br>LTD. | ₹150.00         |
| 02-Jun-22                            | SURESH<br>KUMAR & CO.<br>(IMPEX) PVT.<br>LTD  | ₹110.00         |

Select "Transaction Report"

しょうかん かいしょう かんしょう

HDFC BANK

Sec. 81

### **Transaction reports**

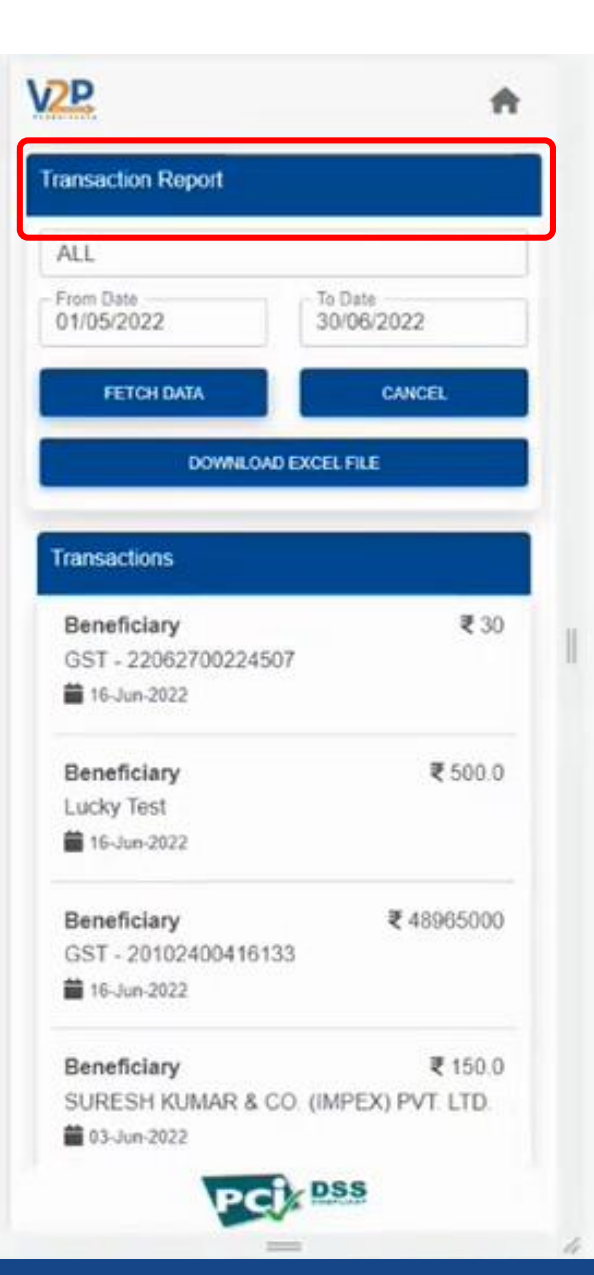

Select dates and click "Fetch data" to view transaction report

HDFC BANK

きょうかん しんかん かんかく しんかく しょう